## **POLAR WALKTHROUGH**

## Identifying patients currently on Methadone or Methadone Hydrochloride

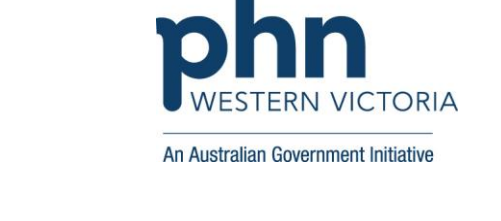

| Instructions                                                                                                    | Screen Shot                                                                                                    |
|----------------------------------------------------------------------------------------------------|----------------------------------------------------------------------------------------------------|
| Login to POLAR, and<br>navigate to 'Reports',<br>selecting the 'Clinic<br>Summary'                                                                             | Walrus for BP and MD       Downloads             Walrus for BP and MD       Downloads             Clinic Summary Demo         Demo for clinics, including clinical indicators                                                                                                    |
|                                                                                                    | Download Walrus                                                                                                    |
| In this report, you can<br>choose to include<br>patients with certain<br>activities or filters, and<br>exclude patients with<br>certain activities or filters. | <ul> <li>✓ - □ ×</li> <li>⇒ □ ○ :</li> <li>Patient List Bookmarks+</li> <li>Selections</li> <li>Active ○ Clinical - MBS+ Practice + Help+</li> <li>Active ○ Clinical Indicators</li> <li>Diagnosis</li> <li>Diagnosis</li> </ul>                                                                                             |
| Firstly select 'RACGP &<br>Practice Active Patients'<br>to exclude inactive or<br>historical patients.                                                         | Latest Cor     Patients     Patients       18/06/28     CURRENTLY SELECTED     Are registered for PIP-QI:     Radiology     Latest Cor       18/06/28     FIP-QI data compliant this quarter<br>er 3- Cut-off date 15/07/2023     Diabets (J     18/06/28       Immunisation     Allergies/Reactions     Allergies/Reactions |
| Hover over 'Clinical'                                                                                                    | ories for CVD Risk Categories for Liver Cirrhosis egories Risk Categories for HARP Risk Categories for CVD                                                                                                    |
| And select 'Prescriptions (BETA)'.                                                                                                    | 18<br>248<br>6.655<br>6.655                                                                                                    |

| In the 'Patient                  | Clinic Summary Demo - POLAR ★                                                                                                    | +                            |                               |                                                  |                     | ~ - O ×          |  |
|----------------------------------|----------------------------------------------------------------------------------------------------|------------------------------|-------------------------------|--------------------------------------------------|---------------------|------------------|--|
| Medications' tab.                | ← → C 🌲 polarexplorer.org.                                                                                                    |                              | 🖻 🕁 🔲 ໜ 🗄                     |                                                  |                     |                  |  |
| navigate to 'Generic             | PCLAR       Clinic Summary - Prescriptions (BETA)       Reports       Dashboard       Patients + Clinical + MBS + Practice + Help +       Patient List       Bookmarks +                                                                                                    |                              |                               |                                                  |                     |                  |  |
|                                  |                                                                                                    |                              |                               |                                                  |                     |                  |  |
| Medication Name <sup>2</sup> and |                                                                                                    |                              |                               |                                                  |                     |                  |  |
| begin typing 'Methadone'.        | (Q - S) (B) (B) Pattern sources (C) RACOPACTIVE (C) Address (C) RACOPACTIVE (C) Address (C) RACOPACTIVE (C) Address (C) RACOPACTIVE (C) Address (C) RACOPACTIVE (C) RACOPACTIVE (C) RACOPACTIV |                              |                               |                                                  |                     |                  |  |
|                                  | Double click to view list                                                                                                    | Overview Patient Medications | Patient Prescriptions Provide | er Metrics Schedule 8 Benzodiazenine & Hypnotics | Antibiotics ATC Lev | els              |  |
|                                  | Datiant Count                                                                                                    |                              |                               |                                                  |                     |                  |  |
|                                  |                                                                                                    |                              |                               |                                                  |                     |                  |  |
| As seen in picture, all          | 11,587 <sup>11,387</sup> <sub>Active</sub>                                                                                                    | Patient Medications          |                               |                                                  |                     |                  |  |
| related medication will          |                                                                                                    |                              |                               | Medication                                       | All Time 3 Mo       | nth 6 Month      |  |
| annear select all                | (Excluded Patients: 🔺                                                                                                    | Full Name Q                  | Brand Name                    | Generic Medication Name                          | Rx Count Rx Co      | unt Q Rx Count Q |  |
| appear, select all               | Excluded patients are those defined                                                                                                    | Lilian Duncan                | VICKS                         |                                                  | 2                   | 1 1              |  |
| applicable and select the        | by the the Exclusion filters. These                                                                                                    | Monique Obrien               | SUSTAGEN                      | ··· 🗇 🗙 🗸                                        | 1                   | 1 1              |  |
| green tick in that column.       | patients are excluded from the patient                                                                                                    | Elliana Holt                 | VICKS                         |                                                  | 1                   | 1 1              |  |
|                                  | count.                                                                                                    | Ishaan Schmitt               | VICKS                         | C methad X                                       | 2                   | 1 1              |  |
|                                  | This functionality is available on the                                                                                                    | Albert Dillon                | VICKS                         | METHADONE                                        | 1                   | 0 1              |  |
|                                  | Clinical Indicators page.                                                                                                    | Gordon Mccullough            | ASPIRIN                       | METHADONE HYDROCHLORIDE                          | 1                   | 0 1              |  |
| This will filter down to the     | FILTERS                                                                                                    | Ruth Norton                  | DVA DAA SERVICE               |                                                  | 6                   | 0 0              |  |
| This will filler down to the     | · · · · · · · · · · · · · · · · · · ·                                                                                                    | Jovanni Durham               | ASPIRIN                       |                                                  | 1                   | 0 0              |  |
| patient list desired.            | Patient                                                                                                    | Kiley Sheppard               | SPIRIVA                       |                                                  | 6                   | 0 0              |  |
|                                  |                                                                                                    | Bruce Woodward               | ASPIRIN                       |                                                  | 1                   | 0 0              |  |
|                                  | Activity 🕨                                                                                                    | Paula Sosa                   |                               |                                                  | 1                   | 0 0              |  |
|                                  |                                                                                                    | Abmed Miles                  | SPIRIVA HANDIHALEK DEVICE     |                                                  | 1                   | 9 9              |  |
|                                  | Provider                                                                                                    | Amindo Milles                | VICKS                         |                                                  | 1                   | 0 0              |  |
|                                  |                                                                                                    | Zachariah Nunez              | ASDIRIN                       |                                                  | 2                   | 9 9              |  |
|                                  | Diagnosis                                                                                                    | Conor Gates                  | VICKS                         | Non-Current                                      | 1                   | 0 0              |  |
|                                  |                                                                                                    | Joev Nelson                  | SPIRIVA                       | Current                                          | 1                   | 0 0              |  |
|                                  | •                                                                                                    | Dereon Esparza               | CALAMINE                      | Non-Current                                      | 2                   | 0 0              |  |
|                                  |                                                                                                    | Ray Luna                     | ASPIRIN                       | Non-Current                                      | 1                   | 0 0              |  |
|                                  |                                                                                                    | Eve Berry                    | CALAMINE                      | Current                                          | 1                   | 0 0              |  |
|                                  |                                                                                                    | Makenna Snyder               | GLUCOFLEX-R                   | Non-Current                                      | 1                   | 0 0              |  |
|                                  |                                                                                                    | Brisa Lamb                   | ENSURE                        | Current                                          | 1                   | 0 0              |  |

| Once your patient list has filtered down. |                                                                                                    | C Clinic Summary Demo - POLAR × +<br>← → C → polarexplorer.org.au/Reports/ShowQap/4121#                                                                                                    |
|-------------------------------------------|----------------------------------------------------------------------------------------------------|----------------------------------------------------------------------------------------------------|
| - Select 'Patient                         | ✓ – □ × I ⊗ ÷                                                                                                    | PCLAR Clinic Summary - Patient List Reports Dashboard Patients - Clinical                                                                                                    |
| page.                                     | S • Practice • Help • Patient List Bookmarks •                                                                              | Image: Image: |
|                                           | DD Selections                                                                                                    | PATIENT LIST                                                                                                    |
| - On this page                            | Benzodiazepine & Hypnotics Antibiotics ATC Levels                                                                           | Patient ID First Name Q Last Name Q DOB Q Patient Age Q Gender Q Suburb Q F                                                                                                    |
| Excel' to view                            |                                                                                                    | 27772 Hayden Andrews 01/10/1987 35 Male PINEWOOD 3                                                                                                    |
| sort as needed.                           | Q     Medication<br>Status     Q     All Time<br>Rx Count     Q     3 Month<br>Rx Count     Q     6 Month<br>Rx Count     Q | 58833 Sienna Mora 01/08/1980 42 Female BURWOOD EAST 3                                                                                                    |
|                                           |                                                                                                    | 3188 Aiden Walters 01/03/1981 42 Male BENNETTSWOOD 3                                                                                                    |
|                                           |                                                                                                    | 3188 Aiden Walters 01/03/1981 42 Male BENNETTSWOOD 3                                                                                                    |